# Konfigurieren benutzerspezifischer dynamischer Zugriffskontrolllisten in der ISE

## Inhalt

Einleitung Voraussetzungen Anforderungen Verwendete Komponenten Hintergrundinformationen Konfigurieren Konfigurieren eines neuen benutzerdefinierten Benutzerattributs auf der ISE dACL konfigurieren Konfigurieren eines internen Benutzerkontos mit dem benutzerdefinierten Attribut AD-Benutzerkonto konfigurieren Attribut von AD in ISE importieren Autorisierungsprofile für interne und externe Benutzer konfigurieren Autorisierungsprofile für interne und externe Benutzer konfigurieren Autorisierungsprofile für interne und externe Benutzer konfigurieren Uberprüfung Fehlerbehebung

## Einleitung

In diesem Dokument wird die Konfiguration einer benutzerspezifischen Dynamic Access Control List (dACL) für Benutzer in einem Identitätsspeicher beschrieben.

## Voraussetzungen

## Anforderungen

Cisco empfiehlt, dass Sie über Kenntnisse der Richtlinienkonfiguration auf der Identity Services Engine (ISE) verfügen.

### Verwendete Komponenten

Die Informationen in diesem Dokument basierend auf folgenden Software- und Hardware-Versionen:

- Identity Services Engine 3.0
- Microsoft Windows Active Directory 2016

Die Informationen in diesem Dokument beziehen sich auf Geräte in einer speziell eingerichteten Testumgebung. Alle Geräte, die in diesem Dokument benutzt wurden, begannen mit einer gelöschten (Nichterfüllungs) Konfiguration. Wenn Ihr Netzwerk in Betrieb ist, stellen Sie sicher, dass Sie die möglichen Auswirkungen aller Befehle kennen.

## Hintergrundinformationen

Die Konfiguration einer benutzerspezifischen dynamischen Zugriffskontrollliste richtet sich an Benutzer, die

entweder im internen ISE-Identitätsspeicher oder in einem externen Identitätsspeicher vorhanden sind.

## Konfigurieren

Die benutzerspezifische dACL kann für jeden Benutzer im internen Speicher konfiguriert werden, der ein benutzerdefiniertes Benutzerattribut verwendet. Für einen Benutzer im Active Directory (AD) kann ein beliebiges Attribut vom Typ Zeichenfolge verwendet werden, um dasselbe zu erreichen. Dieser Abschnitt enthält Informationen, die für die Konfiguration der ISE- und AD-Attribute erforderlich sind, sowie die Konfiguration, die für die Funktion auf der ISE erforderlich ist.

#### Konfigurieren eines neuen benutzerdefinierten Benutzerattributs auf der ISE

Navigieren Sie zu Administration > Identity Management > Settings > User Custom Attributes. Klicken Sie auf die Schaltfläche +, wie im Bild gezeigt, um ein neues Attribut hinzuzufügen und die Änderungen zu speichern. In diesem Beispiel lautet der Name des benutzerdefinierten Attributs ACL.

| ≡                                                    | Cisco ISE             |                          |                                                    | Administrat              | ition • Identity Management |                   |                    |       |
|------------------------------------------------------|-----------------------|--------------------------|----------------------------------------------------|--------------------------|-----------------------------|-------------------|--------------------|-------|
| Iden                                                 | tities Groups         | External Identity Source | xternal Identity Sources Identity Source Sequences |                          | Settings                    |                   |                    |       |
| User Cu                                              | ustom Attributes      |                          |                                                    |                          |                             |                   |                    |       |
| User Aut                                             | thentication Settings | Mandatory                | Attribute Name                                     | · ^                      | Data Type                   |                   |                    |       |
| Endpoint                                             | t Purge               |                          | AllowPasswordCh                                    | angeAfterLogin           | String                      |                   |                    |       |
| Endpoint Custom Attributes<br>REST ID Store Settings |                       |                          | Description                                        |                          |                             |                   |                    |       |
|                                                      |                       |                          | EnergyAddress                                      |                          | entry<br>Entry              |                   |                    |       |
|                                                      |                       |                          | Emaiwooress                                        |                          | Sering                      |                   |                    |       |
|                                                      |                       |                          | EnableFlag                                         |                          | String                      |                   |                    |       |
|                                                      |                       |                          | EnablePassword                                     |                          | String                      |                   |                    |       |
|                                                      |                       |                          | Firstname                                          |                          | String                      |                   |                    |       |
|                                                      |                       |                          | Lastname                                           |                          | String                      |                   |                    |       |
|                                                      |                       | ×                        | Name<br>Password (CredentialPassword)              |                          | String                      |                   |                    |       |
|                                                      |                       |                          |                                                    |                          | String                      |                   |                    |       |
|                                                      |                       |                          |                                                    |                          |                             |                   |                    |       |
|                                                      |                       | ✓ User Cust              | om Attributes                                      | 5                        |                             |                   |                    |       |
|                                                      |                       | Attribute M              | lame                                               | Description              | Data Type                   | Parameters        | Default Value Mand | atory |
| ACL                                                  |                       | ACL                      |                                                    | Attribute for ACL per us | String ~                    | String Max length | +                  | ) 😭 🕂 |
|                                                      |                       |                          |                                                    |                          |                             |                   |                    |       |

#### dACL konfigurieren

Um herunterladbare ACLs zu konfigurieren, navigieren Sie zu **Richtlinie > Richtlinienelemente > Ergebnisse > Autorisierung > Herunterladbare ACLs**. Klicken Sie auf Hinzufügen. Geben Sie einen Namen und den Inhalt der dACL an, und **speichern Sie** die Änderungen. Wie in der Abbildung dargestellt, lautet der Name der dACL **NotMuchAccess**.

#### ■ Cisco ISE

| Dictionaries                           | Conditions | Results                                                                                                    |               |  |  |  |  |  |
|----------------------------------------|------------|----------------------------------------------------------------------------------------------------|---------------|--|--|--|--|--|
|                                        |            | Downloadable ACL List > New Downloadable ACL                                                                          |               |  |  |  |  |  |
| Authentication                         | >          | Downloadable ACL                                                                                                    |               |  |  |  |  |  |
| Authorization<br>Authorization Profile | ~          | * Name NotMuchAccess                                                                                                  | NotMuchAccess |  |  |  |  |  |
| Downloadable ACL                       | LS         | Description                                                                                                    |               |  |  |  |  |  |
| Profiling                              | >          | IP version   IPv4  IPv6  Agnostic                                                                                     |               |  |  |  |  |  |
| Posture                                | >          | * DACL Content 1234567 permit ip any any                                                                              |               |  |  |  |  |  |
| Client Provisioning                    | >          | 8910111<br>2131415<br>1617181<br>9202122<br>2324252<br>6272829<br>3031323<br>3343536<br>3738394<br>0414243<br>4445464 |               |  |  |  |  |  |
|                                        |            | ✓ Check DACL Syntax                                                                                                   |               |  |  |  |  |  |

#### Konfigurieren eines internen Benutzerkontos mit dem benutzerdefinierten Attribut

Navigieren Sie zu Administration > Identity Management > Identities > Users > Add. Erstellen Sie einen Benutzer, und konfigurieren Sie den benutzerdefinierten Attributwert mit dem Namen der dACL, die der Benutzer bei der Autorisierung abrufen muss. In diesem Beispiel lautet der Name der dACL NotMuchAccess.

| Identities         | Groups        | External Identity Source                                                                                                    | es Identity Source Sequent          | ces Settings      |
|--------------------|---------------|----------------------------------------------------------------------------------------------------|-------------------------------------|-------------------|
| Users              |               | Network Access Use                                                                                                    | rs List > New Network Access User   |                   |
| Latest Manual Netv | work Scan Res | ✓ Network Active Active Ac | cess User<br>serinternal<br>abled V |                   |
|                    |               | <ul> <li>Password</li> <li>Password Type:</li> <li>* Login Password</li> <li>Enable Password</li> </ul>                                                                                                    | S Internal Users Password d         | Re-Enter Password |
|                    |               | <ul> <li>&gt; User Infor</li> <li>&gt; Account C</li> <li>&gt; Account D</li> <li>&gt; Account D</li> </ul>                                                                                                    | mation<br>Options<br>Disable Policy |                   |
|                    |               |                                                                                                    | ACL =                               | NotMuchAccess     |
|                    |               |                                                                                                    |                                     |                   |

### AD-Benutzerkonto konfigurieren

Navigieren Sie im Active Directory zu den Benutzerkontoeigenschaften, und wechseln Sie dann zur Registerkarte **Attribute-Editor**. Wie im Bild gezeigt, ist **aCSPolicyName** das Attribut, mit dem der dACL-Name angegeben wird. Wie bereits erwähnt, kann jedoch auch jedes Attribut verwendet werden, das einen Zeichenfolgenwert akzeptieren kann.

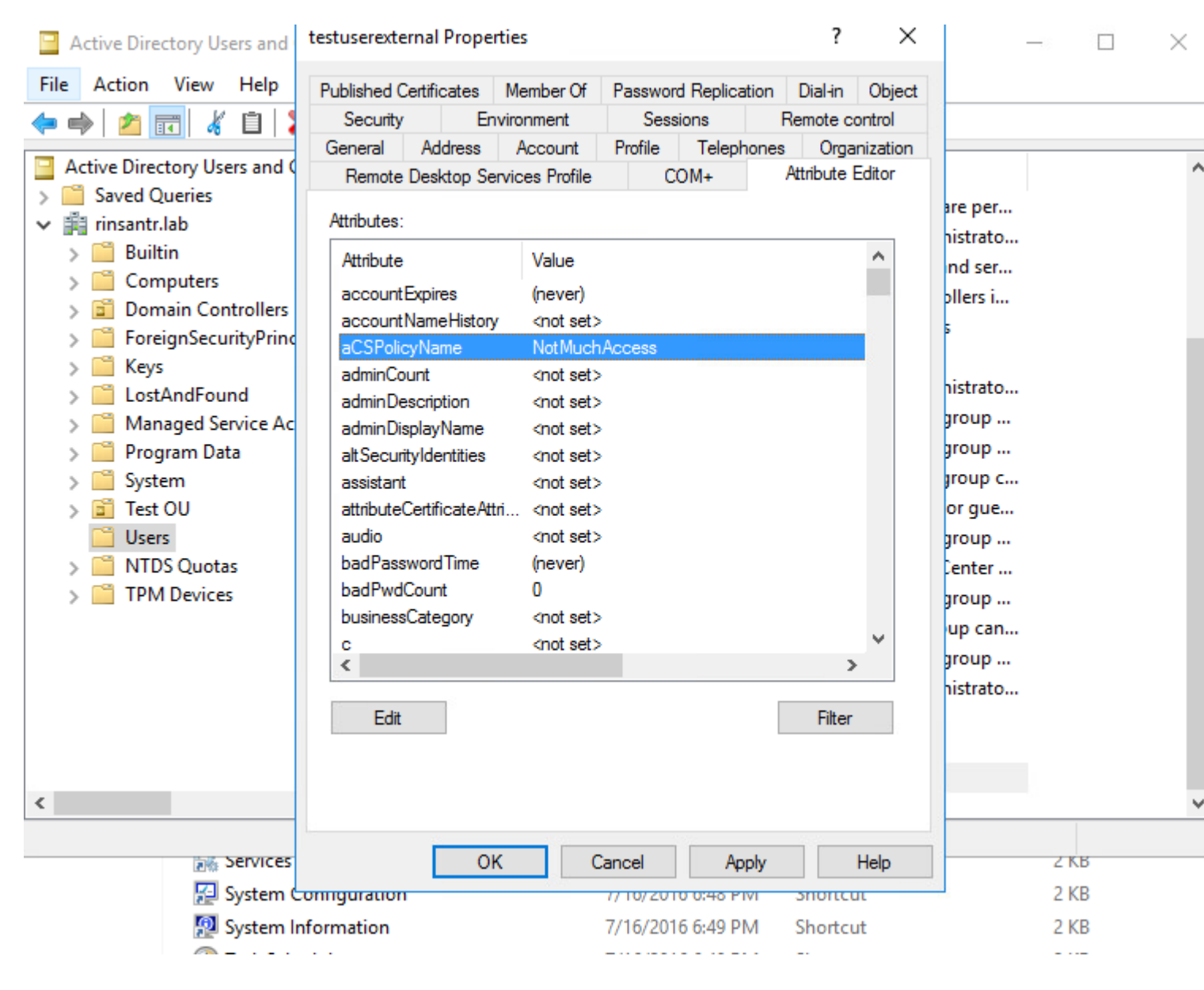

#### Attribut von AD in ISE importieren

Um das für AD konfigurierte Attribut zu verwenden, muss es von der ISE importiert werden. Um das Attribut zu importieren, navigieren Sie zu Administration > Identity Management > External Identity Sources > Active Directory > [Join point configured] > Attributes tab. Klicken Sie auf Hinzufügen und dann auf Attribute aus Verzeichnis auswählen. Geben Sie im AD den Namen des Benutzerkontos an, und klicken Sie dann auf Attribute abrufen. Wählen Sie das für die dACL konfigurierte Attribut aus, klicken Sie auf OK und dann auf Speichern. Wie im Bild gezeigt, ist aCSPolicyName das Attribut.

# **Directory Attributes**

Only attributes selected below will be available for use as policy conditions in policy rules.

| * Sample User or Machine<br>Account |                      | testuserexternal<br>Retrieve Attributes |        | () |                            |
|-------------------------------------|----------------------|-----------------------------------------|--------|----|----------------------------|
|                                     | Name                 | ^                                       | Туре   |    | Example Value              |
|                                     | aCSPolicyName        |                                         | STRING |    | NotMuchAccess              |
|                                     | accountExpires       |                                         | STRING |    | 9223372036854775807        |
|                                     | badPasswordTime      |                                         | STRING |    | 0                          |
|                                     | badPwdCount          |                                         | STRING |    | 0                          |
|                                     | cn                   |                                         | STRING |    | testuserexternal           |
|                                     | codePage             |                                         | STRING |    | 0                          |
|                                     | countryCode          |                                         | STRING |    | 0                          |
|                                     | dSCorePropagationDat | ta                                      | STRING |    | 1601010100000.0Z           |
|                                     | displayName          |                                         | STRING |    | testuserexternal           |
|                                     | distinguishedName    |                                         | STRING |    | CN=testuserexternal,CN=Use |
| <                                   |                      |                                         |        |    |                            |

| E Cisco ISE                                          | Administration - Identity Management                                                       |  |  |  |  |  |  |
|------------------------------------------------------|--------------------------------------------------------------------------------------------|--|--|--|--|--|--|
| Identities Groups External Ide                       | ntity Sources Identity Source Sequences Settings                                           |  |  |  |  |  |  |
| External Identity Sources                            | Connection Whitelisted Domains PassivelD Groups Attributes Advanced Settings               |  |  |  |  |  |  |
| > 🛅 Certificate Authentication F                     | Edit + Add      Delete Attribute      Name     Add      Type     Default     Internal Name |  |  |  |  |  |  |
| <ul> <li>Active Directory</li> <li>RinIAD</li> </ul> | aCSPolicyName STRING aCSPolicyName                                                         |  |  |  |  |  |  |
| DLDAP                                                |                                                                                            |  |  |  |  |  |  |
| RADIUS Token                                         |                                                                                            |  |  |  |  |  |  |
| SAML Id Providers                                    |                                                                                            |  |  |  |  |  |  |
| Social Login                                         |                                                                                            |  |  |  |  |  |  |
|                                                      |                                                                                            |  |  |  |  |  |  |
|                                                      | <                                                                                          |  |  |  |  |  |  |
|                                                      |                                                                                            |  |  |  |  |  |  |

#### Autorisierungsprofile für interne und externe Benutzer konfigurieren

Um Autorisierungsprofile zu konfigurieren, navigieren Sie zu **Policy > Policy Elements > Results > Authorization > Authorization Profiles**. Klicken Sie auf Hinzufügen. Geben Sie einen Namen an, und wählen Sie den dACL-Namen **InternalUser:<name of custom attribute created>** für den internen Benutzer aus. Wie im Bild gezeigt, wird für interne Benutzer das Profil **InternalUserAttributeTest** konfiguriert, wobei dACL als **InternalUser:ACL** konfiguriert ist.

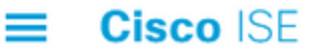

| Dictionaries        | Conditions                            | Results                     |                           |
|---------------------|---------------------------------------|-----------------------------|---------------------------|
|                     |                                       | Authorization Profiles > Ne | w Authorization Profile   |
| Authentication      | >                                     | Authorization Profil        | е                         |
| Authorization       | ~                                     | * Name                      | InternalUserAttributeTest |
| Authorization Prof  | iles                                  |                             |                           |
| Downloadable ACLs   | 3                                     | Description                 |                           |
|                     |                                       | * Access Type               | ACCESS ACCEPT             |
| Profiling           | >                                     |                             |                           |
| Posture             | >                                     | Network Device Profile      | ditte Cisco V 🕀           |
| Client Provisioning | >                                     | Service Template            |                           |
| chent i revisioning | · · · · · · · · · · · · · · · · · · · | Track Movement              |                           |
|                     |                                       | Agentless Posture           | $\Box$ ()                 |
|                     |                                       | Passive Identity Tracking   |                           |
|                     |                                       |                             |                           |
|                     |                                       |                             |                           |
|                     |                                       | ✓ Common Tasks              |                           |
|                     |                                       | DACL Name                   | InternalUser:/            |

Verwenden Sie für externe Benutzer **<Join point name>:<attribute configured on AD>** als dACL-Namen. In diesem Beispiel wird das Profil **ExternalUserAttributeTest** mit der dACL konfiguriert, die als **RiniAD:aCSPolicyName** konfiguriert ist, wobei RiniAD der Name des Join-Punkts ist.

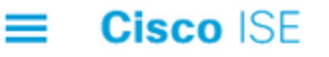

| Dictionaries                         | Conditions | Results                                             |                           |
|--------------------------------------|------------|-----------------------------------------------------|---------------------------|
| Authentication                       | >          | Authorization Profiles > Ne<br>Authorization Profil | ew Authorization Profile  |
| Authorization<br>Authorization Profi | v          | * Name                                              | ExternalUserAttributeTest |
| Downloadable ACLs                    |            | Description                                         |                           |
| Profiling                            | >          | * Access Type                                       | ACCESS_ACCEPT             |
| Posture                              | >          | Network Device Profile                              | dut⊨ Cisco ∨⊕             |
| Client Provisioning                  | >          | Service Template                                    |                           |
|                                      |            | Agentless Posture<br>Passive Identity Tracking      |                           |
|                                      |            | ∽ Common Tasks                                      |                           |
|                                      |            | DACL Name                                           | RiniAD:aCSF               |

#### Autorisierungsrichtlinien konfigurieren

Autorisierungsrichtlinien können unter **Richtlinie** > **Richtliniensätze** konfiguriert werden, basierend auf den Gruppen, in denen der externe Benutzer im AD vorhanden ist, und basierend auf dem Benutzernamen im internen ISE-Identitätsspeicher. In diesem Beispiel ist **testuserexternal** ein Benutzer in der Gruppe **rinsantr.lab/Users/Test Group**, und **testuserinternal** ist ein Benutzer im internen ISE-Identitätsspeicher.

| $\sim$ Authorization Policy (3) |          |                                             |              |                                          |                                                                    |                                  |  |  |
|---------------------------------|----------|---------------------------------------------|--------------|------------------------------------------|--------------------------------------------------------------------|----------------------------------|--|--|
|                                 |          |                                             |              |                                          |                                                                    | Results                          |  |  |
| ÷                               | Status   | Rule Name                                   |              | Cor                                      | nditions                                                           | Profiles                         |  |  |
| C                               | ) Search |                                             |              |                                          |                                                                    |                                  |  |  |
|                                 | 0        | Basic Authenticated<br>Access Internal User | AND          | ь                                        | Network<br>Access-AuthenticationStatus EQUALS AuthenticationPassed | InternalUserAttributeTe $\times$ |  |  |
|                                 | Acce     |                                             |              | Radius-User-Name EQUALS testuserinternal |                                                                    |                                  |  |  |
|                                 | 0        | Basic Authenticated                         | nticated AND | ь                                        | Network<br>Access-AuthenticationStatus EQUALS AuthenticationPassed | ExternalUserAttributeT ×         |  |  |
|                                 |          | Access External User                        | 8            | 8                                        | RiniAD-ExternalGroups EQUALS rinsantr.lab/Users/Test<br>Group      |                                  |  |  |
|                                 | 0        | Default                                     |              |                                          |                                                                    | DenyAccess ×                     |  |  |

# Überprüfung

In diesem Abschnitt können Sie überprüfen, ob die Konfiguration funktioniert.

Überprüfen Sie die RADIUS-Live-Protokolle, um die Benutzerauthentifizierungen zu überprüfen.

#### Interner Benutzer:

| Jan 18, 2021 03:27:11.5 |          | Q | #ACSACL#-IP      |                   |              |
|-------------------------|----------|---|------------------|-------------------|--------------|
| Jan 18, 2021 03:27:11.5 | <b>v</b> | Q | testuserinternal | B4:96:91:26:E0:2B | Intel-Device |
| Externer Benutzer:      |          |   |                  |                   |              |
| Jan 18, 2021 03:39:33.3 | <b>~</b> | Q | #ACSACL#-IP      |                   |              |
| Jan 18, 2021 03:39:33.3 | <b>~</b> | 0 | testuserexternal | B4:96:91:26:E0:2B | Intel-Device |
|                         |          |   |                  |                   |              |

Klicken Sie auf das Lupensymbol für die erfolgreichen Benutzerauthentifizierungen, um zu überprüfen, ob die Anforderungen die richtigen Richtlinien im Abschnitt "Übersicht" der detaillierten Live-Protokolle erreichen.

Interner Benutzer:

## Overview

| Event                 | 5200 Authentication succeeded              |
|-----------------------|--------------------------------------------|
| Username              | testuserinternal                           |
| Endpoint Id           | B4:96:91:26:E0:2B 🕀                        |
| Endpoint Profile      | Intel-Device                               |
| Authentication Policy | New Policy Set 1 >> Authentication Rule 1  |
| Authorization Policy  | New Policy Set 1 >> Basic Authenticated Ac |
| Authorization Result  | InternalUserAttributeTest                  |

Externer Benutzer:

## Overview

| Event                 | 5200 Authentication succeeded                      |
|-----------------------|----------------------------------------------------|
| Username              | testuserexternal                                   |
| Endpoint Id           | B4:96:91:26:E0:2B 🕀                                |
| Endpoint Profile      | Intel-Device                                       |
| Authentication Policy | New Policy Set 1 >> Authentication Rule 1          |
| Authorization Policy  | New Policy Set 1 >> Basic Authenticated Ac<br>User |
| Authorization Result  | ExternalUserAttributeTest                          |

Überprüfen Sie im Abschnitt "Other Attributes" (Andere Attribute) der detaillierten Live-Protokolle, ob die Benutzerattribute abgerufen wurden.

Interner Benutzer:

| EnableFlag         | Enabled          |
|--------------------|------------------|
| ACL                | NotMuchAccess    |
| RADIUS Username    | testuserinternal |
| Externer Benutzer: |                  |
| aCSPolicyName      | NotMuchAccess    |
| RADIUS Username    | testuserexternal |

Überprüfen Sie im Abschnitt "Ergebnis" der detaillierten Live-Protokolle, ob das dACL-Attribut als Teil

von Access-Accept gesendet wird.

| cisco-av-pair                                                                                                    | ACS:C<br>NotMu                 | ACS:CiscoSecure-Defined-ACL=#ACSACL#-IP<br>NotMuchAccess-60049cbb |                          |  |
|----------------------------------------------------------------------------------------------------|--------------------------------|-------------------------------------------------------------------|--------------------------|--|
| Überprüfen Sie außerdem die RADIUS-Live-Protokolle, um zu überprüfen, ob die dACL nach der Benutzerauthentifizierung heruntergeladen wurde. |                                |                                                                   |                          |  |
| Jan 18, 2021 03:39:33.3                                                                                                    |                                | 0                                                                 | #ACSACL#-IP-Not          |  |
| Klicken Sie im Download-Protokoll der dAC<br>Overview (Übersicht), um den dACL-Down                                                         | CL auf das Lu<br>load zu bestä | ıpensymbol, und über<br>tigen.                                    | prüfen Sie den Abschnitt |  |
| Overview                                                                                                    |                                |                                                                   |                          |  |
| Event                                                                                                    | 5232                           | DACL Downloa                                                      | ad Succeeded             |  |
| Username                                                                                                    | #ACS                           | SACL#-IP-NotN                                                     | luchAccess-60049cbb      |  |
| Endpoint Id                                                                                                    |                                |                                                                   |                          |  |
| Endpoint Profile                                                                                                    |                                |                                                                   |                          |  |
| Authorization Result                                                                                                    |                                |                                                                   |                          |  |
| Im Abschnitt "Fraebnis" dieses detaillierten                                                                                                | Berichts kön                   | nen Sie den Inhalt der                                            | dACL jiherprijfen        |  |

Im Abschnitt "Ergebnis" dieses detaillierten Berichts können Sie den Inhalt der dACL überprüfen.

cisco-av-pair ip:inacl#1=permit ip any any

## Fehlerbehebung

Es sind derzeit keine spezifischen Informationen zur Fehlerbehebung für diese Konfiguration verfügbar.

#### Informationen zu dieser Übersetzung

Cisco hat dieses Dokument maschinell übersetzen und von einem menschlichen Übersetzer editieren und korrigieren lassen, um unseren Benutzern auf der ganzen Welt Support-Inhalte in ihrer eigenen Sprache zu bieten. Bitte beachten Sie, dass selbst die beste maschinelle Übersetzung nicht so genau ist wie eine von einem professionellen Übersetzer angefertigte. Cisco Systems, Inc. übernimmt keine Haftung für die Richtigkeit dieser Übersetzungen und empfiehlt, immer das englische Originaldokument (siehe bereitgestellter Link) heranzuziehen.